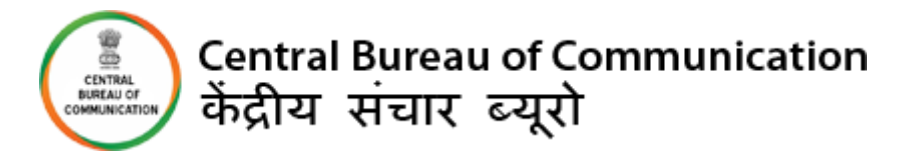

# **USER MANUAL**

## **AV PRODUCTION EMPANELMENT**

# **4** You can Sign up/Login via the Website.

#### **IMPORTANT INSTRUCTIONS:**

- All the mandatory fields marked with \* have to be filled.
- If by chance a connection is lost or the user refreshes the page, then before the final submission data didn't save in the database.
- All details will be filled with caution.
- All the documents should be uploaded in "pdf" format.

#### Required Documents/Materials for AV Production Empanelment (General Pool):-

- Copy of last 5 Financial Year's Income Tax Return.
- Balance sheet and profit and loss accounts of company for last 5 years (FY 2017-18, 2018-19, 2019-20, 2020-21, 2021-22), duly verified by a Chartered Accountant (CA), indicating his/her membership no. in seal.
- Copy of work orders of last 3 completed financial years (FY- 2019-20, 2020-21 and 2021-22) of AV-Production jobs for the Government, Public Sector Undertakings or Private sector.
- Pen drive of Show reel of AV-Production work undertaken in the last 3 years.
- Cancelled cheque with branch code of the bank and IFSC code of the account in which payments will be made by CBC.
- Salary Slip and Bank Statements of the employee and bank statements of the employer of last 6 months.
- Proof of Online Payment of Rs. 10,000/- as processing fee (non-refundable).

### Required Documents/Materials for AV Production Empanelment (Startup Pool):-

- Recognition Certificate as Start-Ups by Department for Promotion of Industry and Internal Trade (DPIIT), Government of India OR Ministry of, Micro, Small and Medium Enterprises (MSME) OR NITI Aayog.
- Degree / diploma from the Institutes set up by the Central Government or affiliated with UGC / AICT in the area of film making or related fields like sound recording, editing, acting, directing, cinematography, etc.

#### OR

Awards won either from the Central Government or State Government or any International Award for their films, documentaries, audio productions, web / digital content etc.

- Copy of at least three (3) AV production job orders in the last one (1) year for the Government, Public Sector Undertakings or Private sector.
- Pen drive of Show reel of AV production jobs undertaken in the last one (1) year.
- ECS Mandate form (issued by the concerned bank), Cancelled Cheque of the account in which payments will be made by CBC.
- Proof of online Payment of Rs. 10,000/- as processing fee (non-refundable).

#### VENDER LOGIN FOR FRESH EMPANELMENT

- 1. <u>https://cbcmib.gov.in/cbc/vendor-login</u>
- 2. Click on "Fresh Empanelment Registration".

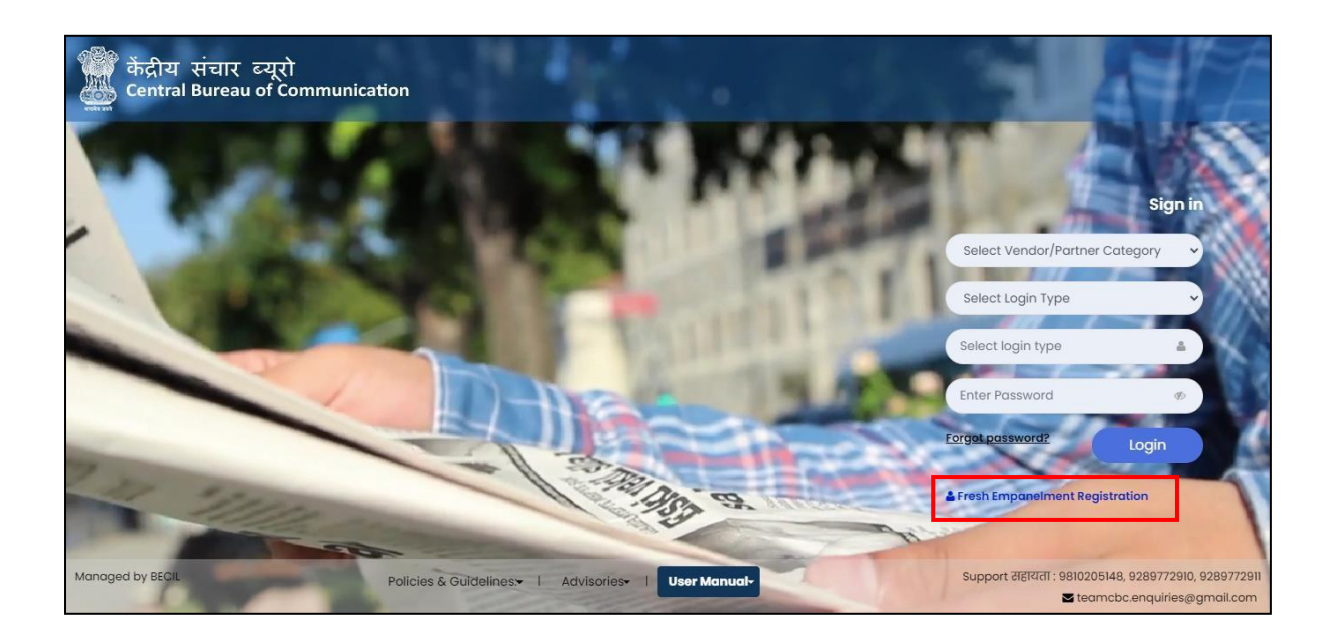

- 3. A) Enter all required details
  - Select the "AV" option in the "Select Vendor/Partner Category".
  - Select the "AV- Production" option in the "Select Wing Type".
  - Enter Your Email, Mobile No, and GST No.
  - Click on "Sign Up" button once you have entered all the required fields.

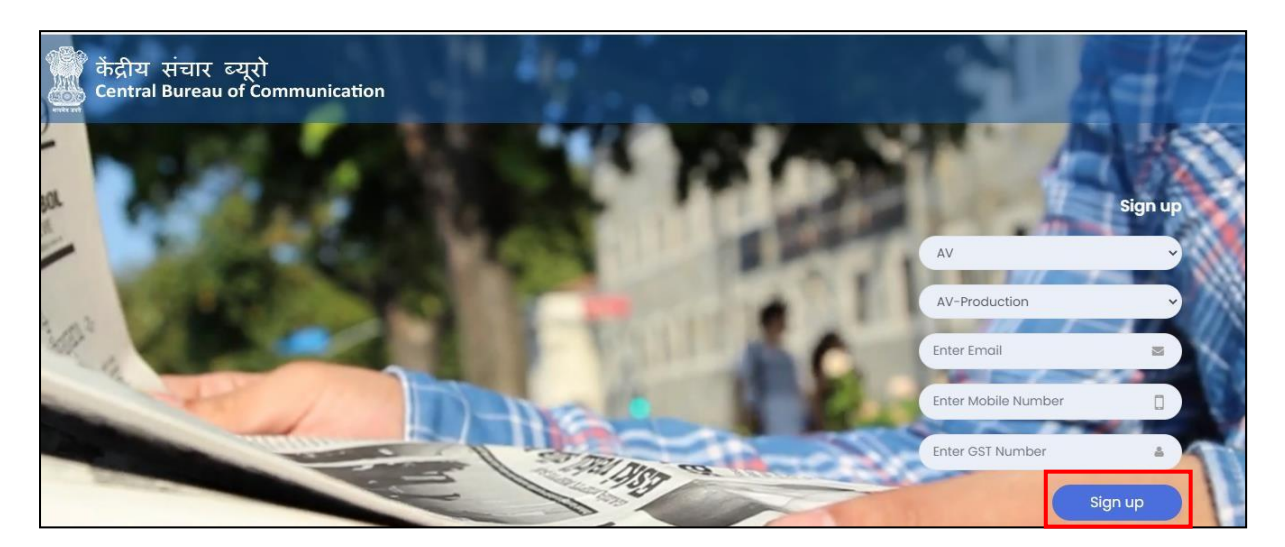

B) You will receive OTP on your registered Email as well as on your Mobile No.

- Enter both received **OTP**.
- Click on **"Submit"** button.
- Set your password and Click on "Submit" button (The best practice is to use a combination of numeric, special characters, uppercase and lowercase alphabets)

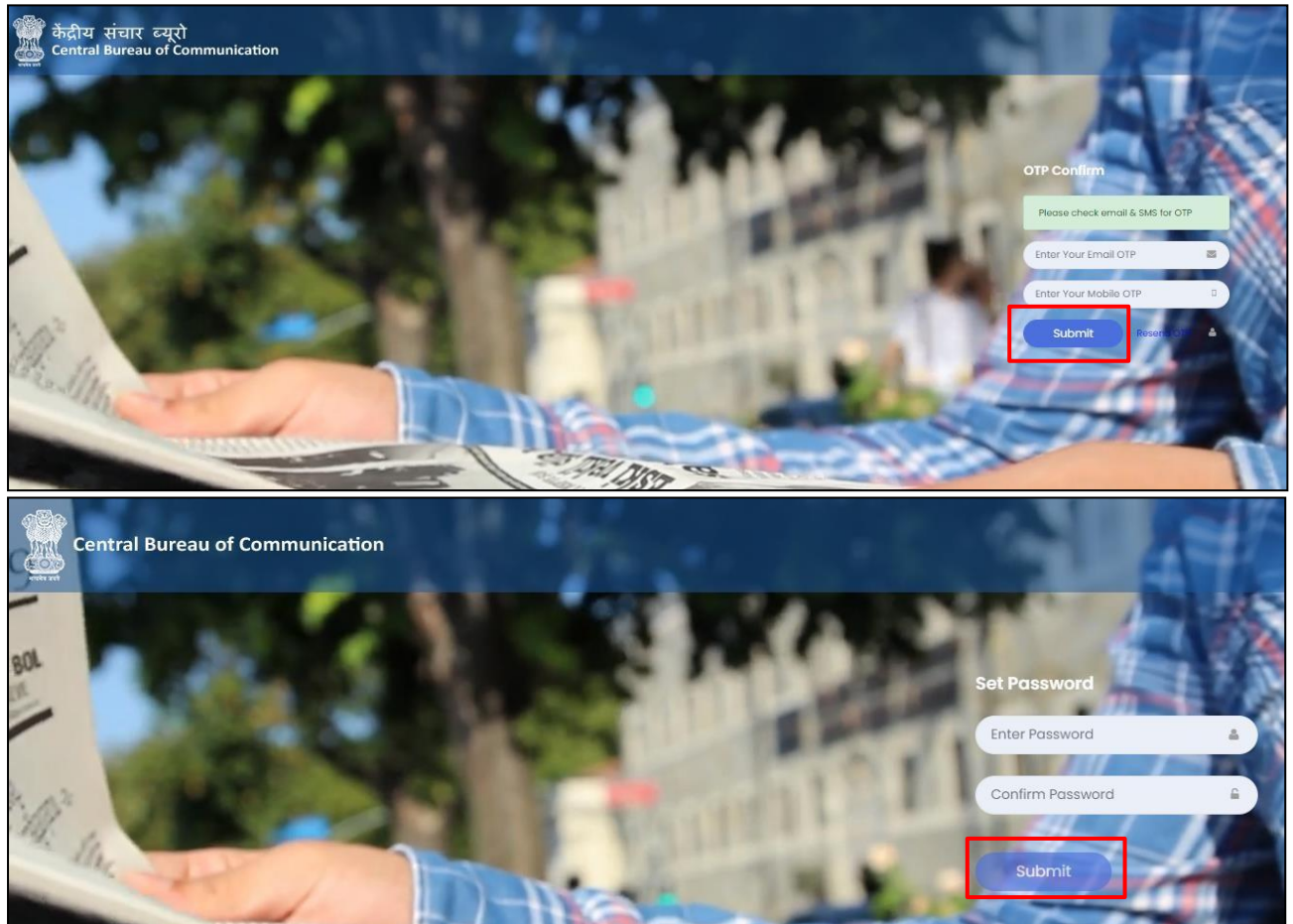

**#NOTE:** Once you have completed the registration, you will be notified via email and a 6-digit User Id which a combination of Alphanumeric will be sent to you.

- 4. Now Login with your User ID and password (\*\*\*\*\*\*\*) and click on "Login" Button.
  - Select the "AV" option in the "Select Vendor/Partner Category".
  - Select the "AV- Production" option in the "Select Wing Type".
  - Select the **"User Id"** option in the **"Select Login Type"**.
  - Enter your "User Id" and "Password".
     ("User Id" will be your 6-digit alphanumeric code provided by CBC via Email to you)
  - Click on **"Login"** Button.

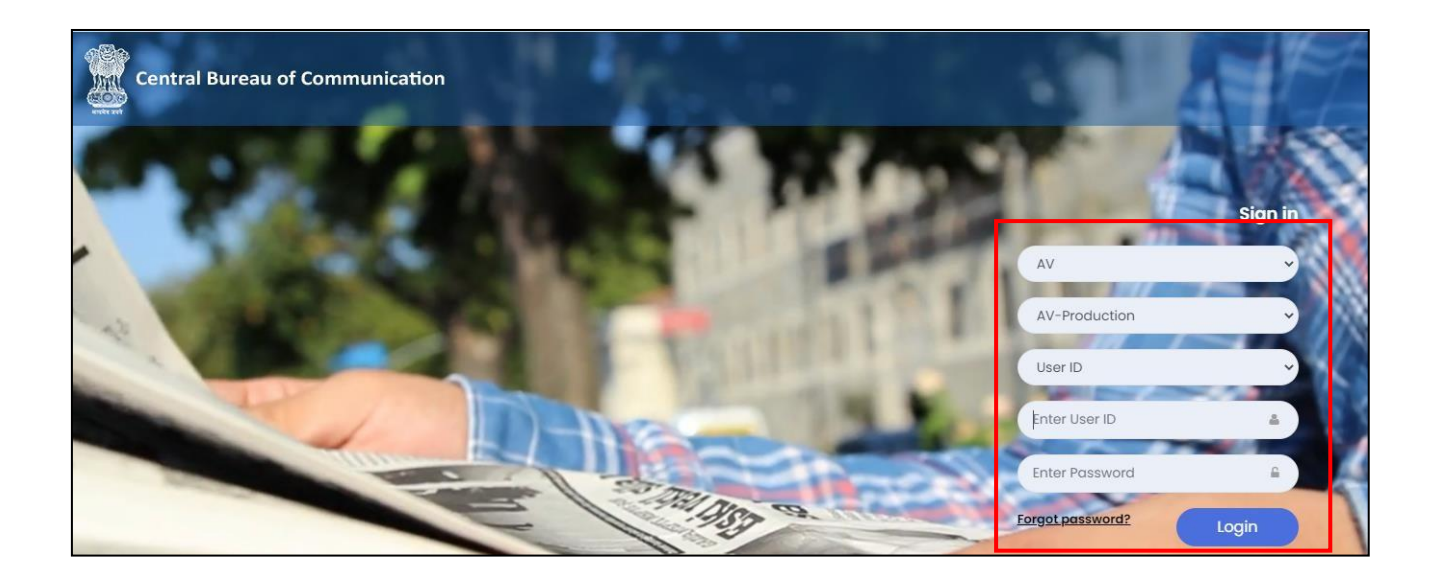

5. You will see the dashboard once you logged in, Click on "AV Production fresh Empanelment" and Click on "Apply Fresh Empanelment".

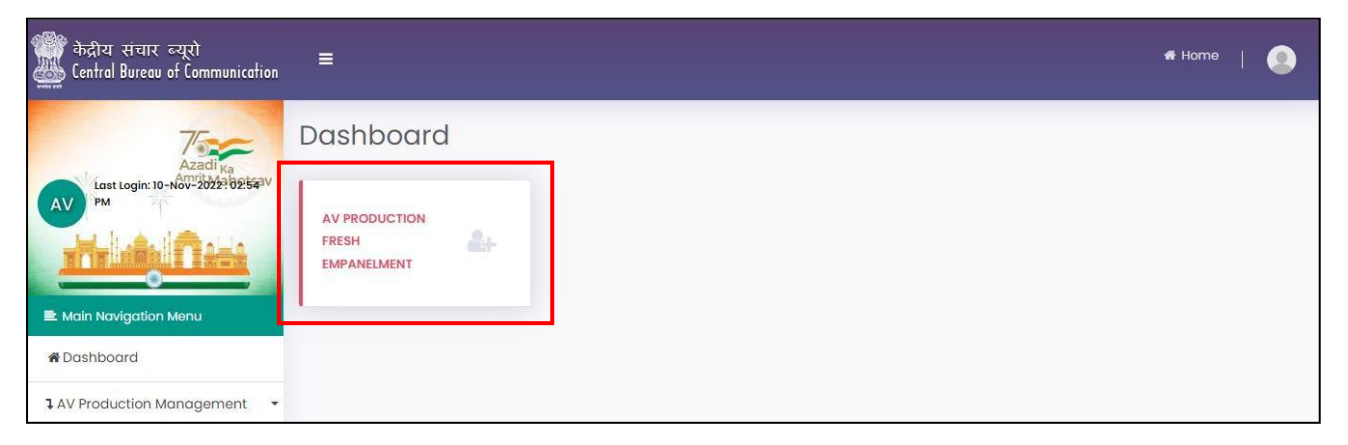

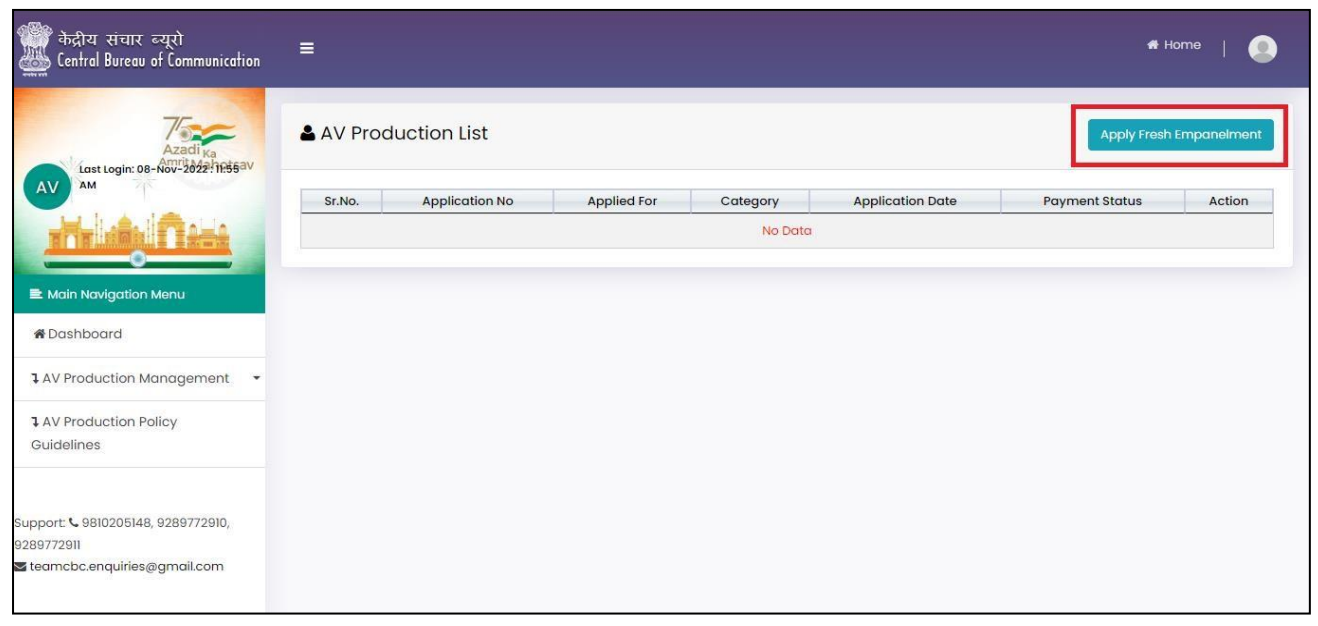

6. Select "Applying For": General Pool or Startup Pool and then proceed further.

| 🎬 केंद्रीय संचार ब्यूरो<br>🌉 Central Bureau of Communication | =                                           |                                          |               | 🕈 Home   🧕 |
|--------------------------------------------------------------|---------------------------------------------|------------------------------------------|---------------|------------|
| Azadi ka                                                     | C Empanelment of AV Production              |                                          |               |            |
| AV AM                                                        | Basic Information AV Production Information |                                          |               |            |
|                                                              | Applying for : * Please Select              |                                          |               |            |
| 🗈 Main Navigation Menu                                       | Name of Production House / Agency *         | Mobile No. of Production House / Agency* |               |            |
| 希 Dashboard                                                  | Enter Name                                  | Enter Mobile No                          |               |            |
| 1 AV Production Management 🔹                                 | Address                                     |                                          |               |            |
| 1 AV Production Policy<br>Guidelines                         | ○ Head Office ○ Corporate Office            |                                          |               |            |
|                                                              | Contact Name *                              | Designation *                            | Address *     |            |
| Support: 📞 9810205148, 9289772910,                           | Enter Contact Name                          | Enter Designation                        | Enter Address |            |
| 9289772911<br>Steamcbc.enquiries@gmail.com                   | Phone No.                                   | Mobile No. *                             | E-mail ID *   | - It       |

7. After selecting "General pool/Startup pool" fill the required information and click on "Next" button.

#(Note: All documents should be uploaded in PDF format and should be less than 2MB each)

| केंद्रीय संचार ब्यूरो<br>Eentral Bureau of Communication | =                                           |                                          |             | 🖷 Home | ٩ |
|----------------------------------------------------------|---------------------------------------------|------------------------------------------|-------------|--------|---|
| Azadi Ka                                                 | C Empanelment of AV Production              |                                          |             |        |   |
| AV Lost Login: 08-Nov-2022-11:55av                       | Basic Information AV Production Information | 1                                        |             |        |   |
|                                                          | Applying for : * General Pool               | Annexure-I (Click Here to Download)      |             |        |   |
| 🗈 Main Navigation Menu                                   |                                             |                                          |             |        |   |
| #Dashboard                                               | Name of Production House / Agency *         | Mobile No. of Production House / Agency* |             |        |   |
| AV Production Management 🔹                               |                                             |                                          |             |        |   |
| 1 AV Production Policy<br>Guidelines                     | Address<br>• Head Office O Corporate Office |                                          |             |        |   |
|                                                          | Contact Name *                              | Designation *                            | Address *   |        |   |
| Support: & 9810205148, 9289772910,<br>9289772911         | удуцу                                       | uihiu                                    | uihuh       |        | 7 |
| 🕿 teamcbc.enquiries@gmail.com                            | Phone No.                                   | Mobile No. *                             | E-mail ID * |        |   |

| ▼ teamchc enquiries@amail.com |                                                       |                         |                          |                           |                  |                               |              | 18     |
|-------------------------------|-------------------------------------------------------|-------------------------|--------------------------|---------------------------|------------------|-------------------------------|--------------|--------|
| - combeenquines@gridi.com     | Phone No.                                             |                         | Mobile No                | .•                        |                  | E-mail ID *                   |              |        |
|                               | Enter Phone No.                                       |                         | Enter Mo                 | bile No.                  |                  | Enter E-mail IE               | 0            |        |
|                               |                                                       |                         |                          |                           |                  |                               |              |        |
|                               | Branch Offices                                        |                         |                          |                           |                  |                               |              |        |
|                               | Contact Person*                                       | Address*                | Designatio               | n* Pł                     | hone No.         | Mobile No.*                   | E-mail ID*   | Action |
|                               | test comn                                             | test add                | test desg                | 45454                     | 4545             | 5645645645                    | test@ddd.com | Add    |
|                               | Incorporation Status : *                              |                         | Incorporat               | ion No. :                 |                  |                               |              |        |
|                               | Please Select                                         | ~                       | Enter Inco               | prporation No.            |                  |                               |              |        |
|                               | Certificate Details                                   |                         |                          |                           |                  |                               |              |        |
|                               | Certificate Number:                                   |                         | Certificate              | Issuing Year :            |                  | Certificate Issu              | ued By :     |        |
|                               | Enter Certificate No.                                 |                         | Enter Cer                | tificate Year             |                  | Enter Certific                | ate Issue By |        |
|                               | Owner/Promoter D                                      | Details                 |                          |                           |                  |                               |              |        |
|                               | Category*                                             | Nan                     | ne*                      | Mo                        | obile No*        |                               | Email*       | Action |
|                               | o                                                     |                         |                          |                           |                  |                               |              |        |
|                               | Owner/Promoter De                                     | etans                   |                          |                           |                  |                               |              |        |
|                               | Category*                                             | Nam                     | e*                       | Mot                       | bile No*         | Er                            | mail*        | Action |
|                               | Owners 🗸                                              | sadsad                  |                          | 3254222222                |                  | ddd@ddd.com                   | 1            | Add    |
| -                             |                                                       |                         |                          |                           |                  |                               |              |        |
|                               | Financial Details                                     |                         |                          |                           |                  |                               |              | _      |
|                               | ECS Mandate Form                                      | m (Click Here to Downlo | bad)                     |                           |                  |                               |              | _      |
|                               | IFSC Code *                                           |                         | Bank Name                |                           |                  | Branch *                      |              | _      |
|                               | Enter IFSC Code                                       |                         | Enter Bank               | Name                      |                  | Enter Branch                  |              |        |
|                               | MICR *                                                |                         | Bank Accou               | nt Number for Rece        | eiving Payment * | Account Holder                | Name *       | _      |
|                               | Enter MICR                                            |                         | Enter Bank               | Account Number            |                  | Enter Account                 | Holder Name  |        |
|                               | PAN No. *                                             |                         | GST No. *                |                           |                  | TAN No. *                     |              |        |
|                               | 5-10-10-10-10-10-10-10-10-10-10-10-10-10-             | Enter GST No.           |                          |                           | Enter TAN No.    |                               |              |        |
|                               | Enter PAN NO.                                         |                         | Enter GST                | 40.                       |                  | Enter Martie.                 |              |        |
|                               | Enter PAN No.<br>PAN Card / पेन कार्ड*                |                         | GST Certific             | ate / जीएसटी प्रमाणप      | पत्र*            | TAN Number / 칸                | न नंबर*      |        |
|                               | Enter PAN No.<br>PAN Card / पैन कार्ड*<br>Choose file | Browse                  | GST Certific<br>Choose f | ate / जीएसटी प्रमाण<br>le | पत्र•<br>Browse  | TAN Number / さ<br>Choose file | न नंबर*      | Browse |

| Years            | Amount*             | IT Return File*            | Balance Sheet*             | Profit & Loss A/C Statement* |
|------------------|---------------------|----------------------------|----------------------------|------------------------------|
| FY 2017-18       | Annual average turi | Choose File No file chosen | Choose File No file chosen | Choose File No file chosen   |
| FY 2018-19       | Annual average turi | Choose File No file chosen | Choose File No file chosen | Choose File No file chosen   |
| FY 2019-20       | Annual average turi | Choose File No file chosen | Choose File No file chosen | Choose File No file chosen   |
| FY 2020-<br>2021 | Annual average turi | Choose File No file chosen | Choose File No file chosen | Choose File No file chosen   |
| FY 2021-<br>2022 | Annual average turi | Choose File No file chosen | Choose File No file chosen | Choose File No file chosen   |
|                  |                     |                            |                            | Next                         |

8. Fill all the required details in the "AV Production Information" Tab.

| केंद्रीय संचार व्यूरो<br>ﷺ Central Bureau of Communication | =                                                                                |                            |              |              |                                                       | # Home   🕘        |
|------------------------------------------------------------|----------------------------------------------------------------------------------|----------------------------|--------------|--------------|-------------------------------------------------------|-------------------|
| Azadika                                                    | C Empanelment of AV                                                              | Production                 |              |              |                                                       |                   |
| AV Last Login: 08-Nov-2022 19563V                          | Basic Information                                                                | Production Information     |              |              |                                                       |                   |
|                                                            | Category of AV-Production :                                                      |                            |              |              |                                                       |                   |
| 🗈 Main Navigation Menu                                     | Soctoral Exportiso                                                               |                            |              |              |                                                       |                   |
| #Dashboard                                                 | Social & Public welfare ad                                                       | a                          |              | 🗌 Economy, F | inance & Infrastructure                               |                   |
| 1 AV Production Management -                               | <ul> <li>National Integration, Defe</li> <li>Environment &amp; Energy</li> </ul> | nce, Diplomacy, Planning a | nd Democracy | Culture, Tou | urism and Energy<br>inistration, Persona, Vigilance c | and Investigation |
| AV Production Policy<br>Guidelines                         | Award                                                                            |                            |              |              |                                                       |                   |
|                                                            | Туре                                                                             | Name                       | Remarks      |              | Certificate                                           | Action            |
| Support: 📞 9810205148, 9289772910,<br>9289772911           | Add                                                                              |                            |              |              |                                                       |                   |
| steamcbc.enquiries@gmail.com                               |                                                                                  |                            |              |              |                                                       | Previous Submit   |

9. Select the "Category of AV-production".

On the basis of category A,B or C, creative content gets modified.

I. Creative content for "Category A" and then click on "Submit" button.

|                                                          | 🕼 Empanelmer       | nt of AV Produc                         | tion           |       |                      |                        | 🕹 AV Productic | on Application Receipt |
|----------------------------------------------------------|--------------------|-----------------------------------------|----------------|-------|----------------------|------------------------|----------------|------------------------|
| AV AM                                                    | Basic Information  | AV Production                           | on Information |       |                      |                        |                |                        |
|                                                          | Category of AV-Pro | duction :*                              |                |       |                      |                        |                |                        |
| 🗈 Main Navigation Menu                                   | Α 🗸                |                                         |                |       |                      |                        |                |                        |
| <b>#</b> Dashboard                                       | Please provid      | e Creative Tec                          | im Details     |       |                      |                        |                |                        |
| I AV Production Management 🔹                             | **Maximum size     | for uploading a fil<br>ver Bank Stateme | e is 2MB.      | 16696 | 11485-1122F0040-tear | nmember-EmpbankStmt.pd | if Browse      | e Upload 📀             |
| AV Production Policy<br>Guidelines                       |                    |                                         |                |       |                      |                        |                |                        |
|                                                          | Job Type *         | Name *                                  | Designat       | ion * | Working Since *      | Salary Slip            | Bank S         | tatement               |
| Support: <b>\$</b> 9810205148, 9289772910,<br>9289772911 | Perm 🖌             | Rajan                                   | Director       | ~     | 12-01-2018           | Chc Browse Upload      | Chc Brow       | upload                 |
| 🕿 teamcbc.enquiries@gmail.com                            | Add                |                                         |                |       |                      |                        |                |                        |

| /2911                    |                                                                                                    |                                                                         |               |                            |                                                                                | 19 C                                                                                                    |                               |                            |
|--------------------------|----------------------------------------------------------------------------------------------------|-------------------------------------------------------------------------|---------------|----------------------------|--------------------------------------------------------------------------------|----------------------------------------------------------------------------------------------------|-------------------------------|----------------------------|
| ncbc.enquiries@gmail.com | Documentary Film                                                                                                    | Cho                                                                     | ose file      | Browse                     | Upload                                                                         | Choose file                                                                                                    | Browse                        | Upload                     |
|                          | Enter Total Number                                                                                                    |                                                                         |               |                            |                                                                                |                                                                                                    |                               |                            |
|                          | Corporate Film                                                                                                    | Cho                                                                     | ose file      | Browse                     | Upload                                                                         | Choose file                                                                                                    | Browse                        | Upload                     |
|                          | Enter Total Number                                                                                                    |                                                                         |               |                            |                                                                                |                                                                                                    |                               |                            |
|                          | Feature Film                                                                                                    | Cho                                                                     | ana fila      | Provino                    | Upload                                                                         | Chaosa filo                                                                                                    | Provino                       | Upload                     |
|                          | Enter Total Number                                                                                                    |                                                                         | ose me        | DIOWSE                     | opiouu                                                                         | Choose life                                                                                                    | BIOWSE                        | opioud                     |
|                          | Short Film (Fiction)                                                                                                    | Cho                                                                     | oso filo      | Prowso                     | Lipload                                                                        | Choose file                                                                                                    | Browso                        | Upload                     |
|                          | Enter Total Number                                                                                                    |                                                                         | 03e me        | browse                     | opioda                                                                         | Choose life                                                                                                    | DIOWSE                        | opioda                     |
|                          | TV Serial                                                                                                    | Cho                                                                     | oso filo      | Browno                     | Upload                                                                         | Chasse file                                                                                                    | Provino                       | Upload                     |
|                          | Enter Total Number                                                                                                    |                                                                         | oseme         | DIOWSE                     | opiodd                                                                         | Choose life                                                                                                    | biowse                        | opioda                     |
|                          | Web Series                                                                                                    | Cho                                                                     | ose file      | Browse                     | Unload                                                                         | Choose file                                                                                                    | Broweo                        | Upload                     |
|                          | Enter Total Number                                                                                                    |                                                                         | 036 me        | DIOWSE                     | opioda                                                                         | CHOOSe file                                                                                                    | DIOWSE                        | opiedo                     |
|                          | Game Show                                                                                                    | Cho                                                                     | ose file      | Browse                     | Upload                                                                         | Choose file                                                                                                    | Browse                        | Upload                     |
|                          | Enter Total Number                                                                                                    |                                                                         |               | Dioneo                     |                                                                                |                                                                                                    | Diction                       |                            |
|                          | Reality Show (for TV or Web)                                                                                                    | Cho                                                                     | ose file      | Browse                     | Upload                                                                         | Choose file                                                                                                    | Browse                        | Upload                     |
|                          | Enter Total Number                                                                                                    |                                                                         |               |                            |                                                                                |                                                                                                    |                               |                            |
|                          |                                                                                                    |                                                                         |               |                            |                                                                                |                                                                                                    |                               |                            |
|                          | Video Song                                                                                                    | Chc                                                                     | oose file     | Browse                     | Upload                                                                         | Choose file                                                                                                    | Browse                        | Upload                     |
|                          | Video Song<br>Enter Total Number                                                                                                    | Chc                                                                     | oose file     | Browse                     | Upload                                                                         | Choose file                                                                                                    | Browse                        | Upload                     |
|                          | Video Song<br>Enter Total Number<br>Music Video<br>Enter Total Number                                                                                                    | Cho                                                                     | oose file     | Browse<br>Browse           | Upload                                                                         | Choose file<br>Choose file                                                                                                    | Browse                        | Upload                     |
|                          | Video Song<br>Enter Total Number<br>Music Video<br>Enter Total Number                                                                                                    | Che                                                                     | oose file     | Browse                     | Upload                                                                         | Choose file<br>Choose file                                                                                                    | Browse                        | Upload                     |
|                          | Video Song<br>Enter Total Number<br>Music Video<br>Enter Total Number<br>Animation Film (2D//3D)<br>Enter Total Number                                                                                                  | Che                                                                     | oose file     | Browse<br>Browse<br>Browse | Upload<br>Upload                                                               | Choose file<br>Choose file<br>Choose file                                                                                                | Browse<br>Browse<br>Browse    | Upload<br>Upload           |
|                          | Video Song<br>Enter Total Number<br>Music Video<br>Enter Total Number<br>Animation Film (2D//3D)<br>Enter Total Number                                                                                                  | Cho                                                                     | oose file     | Browse<br>Browse<br>Browse | Upload<br>Upload                                                               | Choose file<br>Choose file<br>Choose file                                                                                                | Browse<br>Browse<br>Browse    | Upload<br>Upload           |
|                          | Video Song<br>Enter Total Number<br>Music Video<br>Enter Total Number<br>Animation Film (2D//3D)<br>Enter Total Number<br>Sectoral Expertise                                                                            | Che                                                                     | oose file     | Browse<br>Browse<br>Browse | Upload<br>Upload                                                               | Choose file<br>Choose file<br>Choose file                                                                                                | Browse<br>Browse<br>Browse    | Upload<br>Upload           |
|                          | Video Song Enter Total Number Music Video Enter Total Number Animation Film (2D//3D) Enter Total Number Sectoral Expertise Social & Public welfare aaa National Integration, Defend Environment & Energy                | Cho<br>Cho<br>Cho<br>Cho<br>Cho                                         | and Democracy | Browse<br>Browse<br>Browse | Upload<br>Upload<br>Upload<br>omy, Finance<br>are, Tourism c<br>I, Administrat | Choose file<br>Choose file<br>Choose file<br>& Infrastructure<br>and Energy<br>ion, Persona, Vigilance and                               | Browse<br>Browse<br>Browse    | Upload<br>Upload           |
|                          | Video Song Enter Total Number Music Video Enter Total Number Animation Film (2D//3D) Enter Total Number Sectoral Expertise Social & Public welfare aaa National Integration, Defend Environment & Energy Award          | Cha<br>Cha<br>Cha<br>Cha<br>Cha                                         | oose file     | Browse<br>Browse<br>Browse | Upload<br>Upload<br>Upload<br>orny, Finance<br>ure, Tourism c                  | Choose file<br>Choose file<br>Choose file<br>Choose file<br>& Infrastructure<br>and Energy<br>ion, Persona, Vigilance and                | Browse Browse                 | Upload<br>Upload           |
|                          | Video Song Enter Total Number Music Video Enter Total Number Animation Film (2D//3D) Enter Total Number Sectoral Expertise Social & Public welfare aaa National Integration, Defend Environment & Energy Award Type     | ce, Diplomacy, Planning                                                 | oose file     | Browse<br>Browse<br>Browse | Upload<br>Upload<br>Upload<br>orny, Finance<br>are, Tourism c                  | Choose file<br>Choose file<br>Choose file<br>Choose file<br>& Infrastructure<br>and Energy<br>ion, Persona, Vigilance and<br>Certificate | Browse Browse Browse Annu Act | Upload<br>Upload<br>Upload |
|                          | Video Song Enter Total Number Music Video Enter Total Number Animation Film (2D//3D) Enter Total Number Sectoral Expertise Social & Public welfare aaa National Integration, Defend Environment & Energy Award Type Add | cha<br>Cha<br>Cha<br>Cha<br>Cha<br>Cha<br>Cha<br>Cha<br>Cha<br>Cha<br>C | nose file     | Browse<br>Browse<br>Browse | Upload<br>Upload<br>Upload<br>upload                                           | Choose file<br>Choose file<br>Choose file<br>Choose file<br>& Infrastructure<br>and Energy<br>ion, Persona, Vigilance and<br>Certificate | Browse<br>Browse<br>Browse    | Upload<br>Upload<br>Upload |

# II. Creative content for "Category B" and then click on "Submit" Button.

| 1 AV Production Policy<br>Guidelines       | Creative Content (Last 3years)                                                   |                        |                    |             |                                        |        |        |
|--------------------------------------------|----------------------------------------------------------------------------------|------------------------|--------------------|-------------|----------------------------------------|--------|--------|
| Support: 📞 9810205148, 9289772910,         | Total Number                                                                     | Job Order/Ag           | grement/Contract   |             | Completion Certificate/Payment Receipt |        |        |
| 9289772911<br>Steamcbc.enquiries@gmail.com | Sponsored Radio Programmes / Radio<br>Serials (duration at least 10 minutes)     | Choose file            | Browse             | Upload      | Choose file                            | Browse | Upload |
|                                            | Enter Total Number                                                               |                        |                    |             |                                        |        |        |
|                                            | Radio Series / Web Radio Series (each<br>Series of duration at least 15 minutes) | Choose file            | Browse             | Upload      | Choose file                            | Browse | Upload |
|                                            | Enter Total Number                                                               |                        |                    |             |                                        |        |        |
|                                            | Audio Spot / Audio Jingle (of duration at least 1 minutes)                       | Choose file            | Browse             | Upload      | Choose file                            | Browse | Upload |
|                                            | Enter Total Number                                                               |                        |                    |             |                                        |        |        |
|                                            | Audio song (of duration at least 3 minutes)                                      | Choose file            | Browse             | Upload      | Choose file                            | Browse | Upload |
|                                            | Enter Total Number                                                               |                        |                    |             |                                        |        |        |
|                                            | Sectoral Expertise                                                               | Planning and Democracy | Econom     Culture | ny, Finance | e & Infrastructure<br>and Energy       |        |        |

# III. Creative content for **"Category C"** and Click on "Submit" button.

|                                          | Total Number                                                          | Job Order/A | agrement/Contrac |        | Completion Certificate/Payment Receipt |        |        |
|------------------------------------------|-----------------------------------------------------------------------|-------------|------------------|--------|----------------------------------------|--------|--------|
| Support: 📞 9810205148, 9289772910,       |                                                                       |             |                  |        | · · · · · · · · · · · · · · · · · · ·  |        |        |
| zeg//2911<br>teamcbc.enquiries@gmail.com | AD Film / Digital film / video spot (of duration at least 20 seconds) | Choose file | Browse           | Upload | Choose file                            | Browse | Upload |
|                                          | Enter Total Number                                                    |             |                  |        |                                        |        |        |
|                                          | Short film (Fiction) (of duration at least 2 minutes)                 | Choose file | Browse           | Upload | Choose file                            | Browse | Upload |
|                                          | Enter Total Number                                                    |             |                  |        |                                        |        |        |
|                                          | Audio Spot / Audio Jingle (of duration at least 20 seconds)           | Choose file | Browse           | Upload | Choose file                            | Browse | Upload |
|                                          | Enter Total Number                                                    |             |                  |        |                                        |        |        |
|                                          | Video song / Music video (of duration at least 20 seconds)            | Choose file | Browse           | Upload | Choose file                            | Browse | Upload |
|                                          | Enter Total Number                                                    |             |                  |        |                                        |        |        |
|                                          | Animation Spot (2D/3D) (of duration at least 20 seconds)              | Choose file | Browse           | Upload | Choose file                            | Browse | Upload |
|                                          | Enter Total Number                                                    |             |                  |        |                                        |        |        |

|                                                   | e Details                  |               |            |                                            |                                                         |                                       |                              |                                                                   |        |
|---------------------------------------------------|----------------------------|---------------|------------|--------------------------------------------|---------------------------------------------------------|---------------------------------------|------------------------------|-------------------------------------------------------------------|--------|
| Certificate N                                     | umber:                     |               |            | Certificate Issuing                        | Year :                                                  |                                       | Certificate Issued           | i By :                                                            |        |
| 905697                                            |                            |               |            | 2022                                       |                                                         |                                       | DIIPT                        |                                                                   |        |
| Owner/Pr                                          | omoter Det                 | ails          |            |                                            |                                                         |                                       |                              |                                                                   |        |
| Category*                                         | Name*                      | Mobile<br>No* | Email*     | Name of the<br>Degree /<br>Diploma in AV – | Name of the Field<br>of the Degree /<br>Diploma in AV - | Institution<br>is Govt.<br>Affiliated | Name of<br>the<br>affiliated | Course duration<br>(Degree /<br>Diploma in AV –<br>Production) in | Action |
|                                                   |                            |               |            | Production*                                | Production*                                             |                                       | Body*                        | Months*                                                           |        |
| Owne 🗸                                            | sadsad                     | 87932         | sg@gi      | ashgdgu                                    | vhguyg                                                  | Yes                                   | fgyuugy                      | 77                                                                | Add    |
|                                                   |                            |               |            |                                            |                                                         |                                       |                              |                                                                   |        |
| Financial<br>ECS Mar                              | Details<br>ndate Form      | (Click Here t | o Download | )<br>Bank Name •                           |                                                         |                                       | Branch *                     |                                                                   |        |
| Financial<br>ECS Mar<br>IFSC Code •<br>SBIN756747 | Details<br>ndate Form      | (Click Here t | o Download | )<br>Bank Name *                           |                                                         |                                       | Branch *                     |                                                                   |        |
| Financial<br>ECS Mar<br>IFSC Code *<br>SBIN756747 | Details<br>ndate Form<br>7 | (Click Here t | o Download | )<br>Bank Name *<br>SBI                    | abor for Dasabiling Day                                 |                                       | Branch *<br>Noida22          |                                                                   |        |

10. If Applying For **"Startup Pool: Owner/Promoter"** Details will display as below.

11. If Applying For **"Startup Pool: Creative Content"** will display as below.

| केंद्रीय संचार ब्यूरो<br>Eentral Bureau of Communication | =                                                   |                                 |                 |          |                                          |                                                               |                         | *            | Home   | 9 |
|----------------------------------------------------------|-----------------------------------------------------|---------------------------------|-----------------|----------|------------------------------------------|---------------------------------------------------------------|-------------------------|--------------|--------|---|
| Zadi Ka                                                  | C Empanelment of A                                  | / Production                    |                 |          |                                          |                                                               |                         |              |        |   |
| AV Last Login: 08-Nov-2022!11:553V                       | Basic Information                                   | Production Information          |                 |          |                                          |                                                               |                         |              |        |   |
|                                                          | Category of AV-Production                           |                                 |                 |          |                                          |                                                               |                         |              |        |   |
| Main Navigation Menu                                     | Creative Content (L                                 | ast 3years)                     |                 |          |                                          |                                                               |                         |              |        |   |
| # Dashboard                                              | Name                                                | Total Number                    | J               | ob Order |                                          | Completion Cer                                                | tificate & Pay          | ment Slip    | Action |   |
| LAV Production Management 🔹                              |                                                     |                                 |                 |          |                                          |                                                               |                         |              |        |   |
| 1 AV Production Policy<br>Guidelines                     | Name                                                | Total Number                    | Choose file     | Browse L | Jpload                                   | Choose file                                                   | Browse                  | Upload       | Remove |   |
|                                                          | Add                                                 |                                 |                 |          |                                          |                                                               |                         |              |        |   |
| Support: & 9810205148, 9289772910,                       | Sectoral Expertise                                  |                                 |                 |          |                                          |                                                               |                         |              |        |   |
| zeamcbc.enquiries@gmail.com                              | Social & Public welfare of National Integration, De | aaa<br>fence, Diplomacy, Planni | ng and Democrac | y C      | conomy, Fi<br>:ulture, Tou<br>eaal, Admi | inance & Infrastru<br>Irism and Energy<br>Inistration, Person | cture<br>a. Viailance c | and Investig | tion   |   |

12. After submission you get the reference number which will be used for future reference.

13. Fill all the required details and submit the application fees i.e Rs 10,000/-.You will get the payment receipt on successful payment, which you can download.

| 75                                                                                | ☑ Application Fees                                                                             |                            |                                 |
|-----------------------------------------------------------------------------------|------------------------------------------------------------------------------------------------|----------------------------|---------------------------------|
| Last Login: 10 -Nov-2022 03:194V<br>PM                                            | Billing Address / बिल भेजने का पता :<br>Amount / राशि *                                        | Email ID / ईमेल आईडी *     | First Name / पहला नाम *         |
| Main Navigation Menu                                                              | Last Name / अंतिम नाम *                                                                        | Mobile No. / मोवाइल नंबर * | address / भेजने का पता *        |
| <b>☆</b> Dashboard                                                                | uire                                                                                           | 2000400040                 |                                 |
| ↓ AV Production Management ・                                                      | Pin Code / पिन कोड *<br>Enter Pincode                                                          | Country / देश *            | state / राज्य *<br>Select State |
| 1 AV Production Policy<br>Guidelines                                              | City / 됪리 *                                                                                    |                            |                                 |
| Support: 📞 9810205148, 9289772910,<br>9289772911<br>🕿 teamcbc.enquiries@gmail.com | Enter City<br>Shipping Address / शिपिंग पता :-<br>Some As Billing Address / विलिंग पते के समान |                            |                                 |
|                                                                                   | First Name / पहला नाम *                                                                        | Last Name / अंतिम नाम *    | Mobile No. / मोबाइल नंबर *      |
|                                                                                   | Enter First Name                                                                               | Enter Last Name            | Enter Mobile                    |